# Residential Utility Repair Permit/Construction Noise

THE RESIDENTIAL UTILITY REPAIR PERMIT IS ONLY TO BE USED FOR THE FOLLOWING APPLICATION TYPES:

- 1. INSTALLATION OF A RESIDENTIAL 200AMP PANEL,
- 2. RESIDENTIAL ELECTRICAL REPAIR (LIKE FOR LIKE),
- 3. RESIDENTIAL GAS PRESSURE TEST (EMERGENCY PRESSURE TESTS ONLY),
- 4. RESIDENTIAL GASLINE REPAIR/REPLACE.

OR

5. CONSTRUCTION NOISE PERMIT

THE ISSUANCE OF THIS PERMIT DOES NOT ALLOW FOR ANY NEW APPLIANCE INSTALLATIONS OR ALLOW FOR THE RUN OF ANY NEW GAS PIPING. IF YOUR PROJECT DOES NOT FALL INTO THE ABOVE 5 CATEORIES, YOU MUST SUBMIT FOR A NEW RESIDENTAIL PERMIT APPLICATION.

If you need to stop and resume the application later, please select "Save and resume later" at the bottom of the page. The application will show up under the *Work in Progress* box on your *Dashboard*. **Do not hit the back button without clicking "Save and resume later"**.

# 1. Creating the Application

**STEP 1** – Navigate to <u>https://aca.accela.com/mesa</u>. From this main page, login to your account. If you do not have an account, please refer to the instructions for "Setting up an Account". Once you have logged in you will be brought to the *Dashboard* page.

| Home                  | Search Create        | Schedule  |                 |                |                      |
|-----------------------|----------------------|-----------|-----------------|----------------|----------------------|
|                       | Announcements Logged | in as     | Collections (0) | Cart (0) Accou | nt Management Logout |
| lello,<br>Saved in Ca | rt (0)               | View Cart | My Collection ( | 0)             | View Collections     |
|                       |                      |           |                 |                |                      |

**STEP 2** – Select "Create" at the top.

| Home | Search Create Schedule      | Hover over "Create" to see the dropdown options      |
|------|-----------------------------|------------------------------------------------------|
|      | Announcements Logged in as: | Collections (0) 📜 Cart (0) Account Management Logout |
|      |                             | Search Q •                                           |

STEP 3 – Under the "Create" dropdown, select "Apply for a Permit".

**STEP 4** – Read the disclaimer and check the box "I have read and accepted the above terms" followed by selecting "Continue Application".

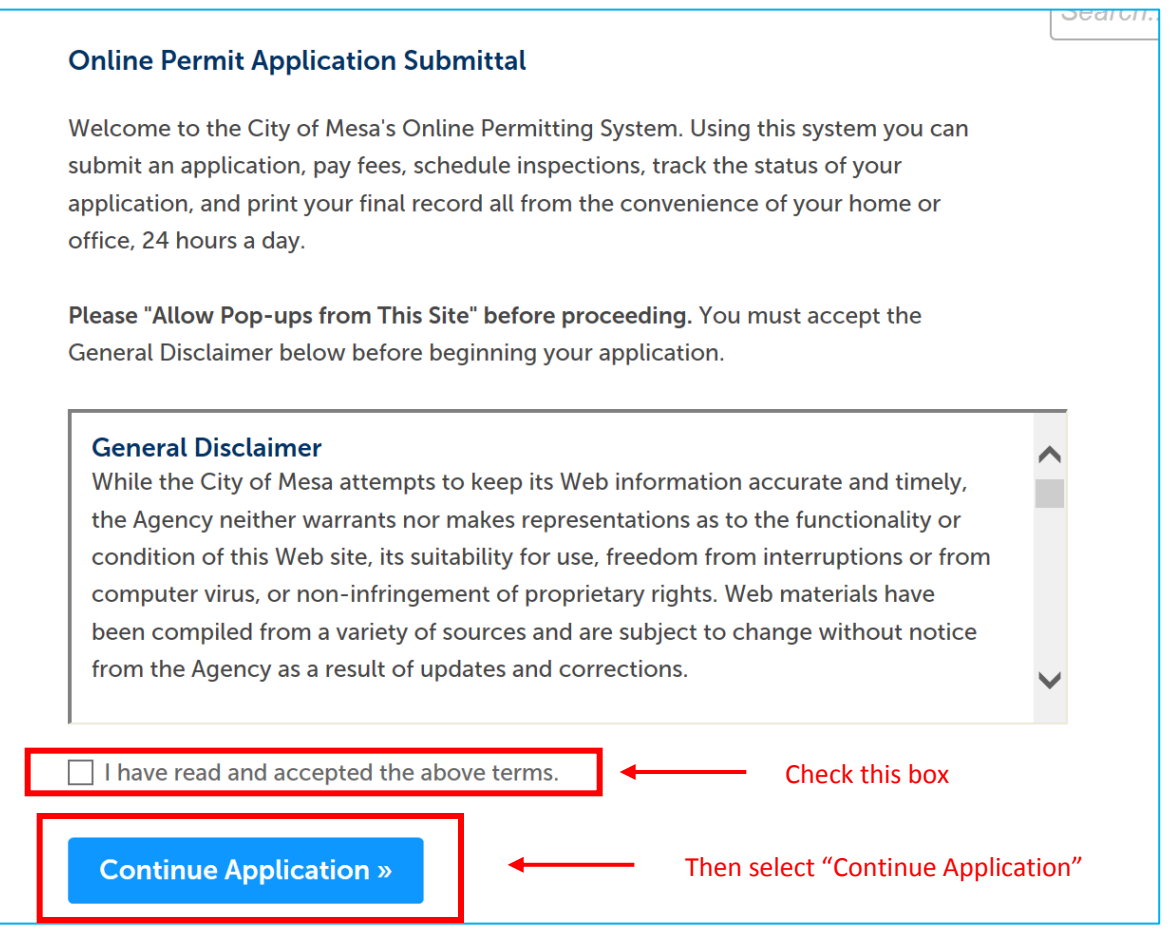

**STEP 5** – You will be prompted to choose a Permit Application type. There is a list of the Permit Application types and what each request includes. For this guide, please select "Residential Utility Repair Permit /Construction Noise Permit" at the bottom of the page followed by "Continue Application".

|           | Search                                                        |
|-----------|---------------------------------------------------------------|
| (         | Addenda / Deferred / Code Modification                        |
| (         | ⊖Alarm PD Permit                                              |
| (         | ⊖Annual Facilities Permit                                     |
| (         | ⊖Commercial Permit                                            |
| (         | Demo                                                          |
| (         | ◯ Document Retrieval                                          |
| (         | Fire Safety Operational Permit Application                    |
| (         | Master Plan                                                   |
| (         | Mobile Home                                                   |
| (         | Residential Permit                                            |
| $\langle$ | ◯ Residential Utility Repair Permit/Construction Noise Permit |
|           | ) Sign Permit                                                 |
| (         | Tent Permit                                                   |
|           |                                                               |
|           |                                                               |
|           | Continue Application                                          |

# 2. Location & People

**STEP 6** – Input address *or* parcel number. You are not required to fill out both. Once you have entered an address or parcel number, the remaining fields will populate.

| 1 Location & People                                                                                                    | 2 Application<br>Information                                                               | 3 Attachments                                                          | 4 Review                                                   | 5 Pay Fees                 | 6               |
|----------------------------------------------------------------------------------------------------|--------------------------------------------------------------------------------------------|------------------------------------------------------------------------|------------------------------------------------------------|----------------------------|-----------------|
| Step 1: Location & P                                                                                                    | eople > Location                                                                           | ,                                                                      |                                                            |                            |                 |
| Show Map                                                                                                    |                                                                                            |                                                                        |                                                            |                            |                 |
| Address                                                                                                    |                                                                                            |                                                                        |                                                            | * indicates a req          | uired fie       |
|                                                                                                    |                                                                                            |                                                                        |                                                            |                            |                 |
| You may enter full or partia<br>match is found it will autor                                                                                                    | al Address information<br>matically populate the                                           | n and click on the <mark>Searc</mark><br>Parcel and Owner info         | <mark>h</mark> button to find the a prmation.              | ddress in our system. Once | e a             |
| * Street No.: Directio                                                                                                    | on: * S                                                                                    | Street Name:                                                           | Street Type:                                               | •                          |                 |
| Unit Type:                                                                                                    | Unit No.:                                                                                  |                                                                        |                                                            |                            |                 |
| Select                                                                                                    |                                                                                            |                                                                        |                                                            |                            |                 |
| City:<br>Mesa                                                                                                    | State:                                                                                     | Zip:<br>85211                                                          |                                                            |                            |                 |
|                                                                                                    |                                                                                            |                                                                        |                                                            |                            |                 |
| Search Clear                                                                                                    |                                                                                            |                                                                        |                                                            |                            |                 |
| Parcel                                                                                                    |                                                                                            |                                                                        |                                                            |                            |                 |
|                                                                                                    |                                                                                            |                                                                        |                                                            |                            |                 |
| * Parcel Number: (?)<br>12345678A                                                                                                    |                                                                                            |                                                                        |                                                            |                            |                 |
|                                                                                                    |                                                                                            |                                                                        |                                                            |                            |                 |
| Search Clear                                                                                                    |                                                                                            |                                                                        |                                                            |                            |                 |
|                                                                                                    |                                                                                            |                                                                        |                                                            |                            |                 |
|                                                                                                    |                                                                                            |                                                                        |                                                            |                            |                 |
|                                                                                                    |                                                                                            | OI                                                                     | 3                                                          |                            |                 |
|                                                                                                    |                                                                                            | OI                                                                     | {                                                          | " indicates a re           | equirea         |
| \ddress                                                                                                    |                                                                                            | OI                                                                     | }                                                          | "marcates a re             | equirea         |
| Address                                                                                                    | Address information                                                                        | OI<br>and click on the Searc                                           | th button to find the a                                    |                            | equireo<br>ce a |
| Address<br>ou may enter full or partial<br>natch is found it will autom                                                                                                    | Address information<br>atically populate the                                               | OI<br>and click on the Searc<br>Parcel and Owner info                  | to button to find the armation.                            | address in our system. Ond | equirea<br>ce a |
| ou may enter full or partial<br>natch is found it will autom<br>Street No.: Direction                                                                                                    | Address information<br>atically populate the<br>1: * St                                    | and click on the Searc<br>Parcel and Owner info                        | button to find the armation.                               | address in our system. On  | equirea         |
| ou may enter full or partial<br>hatch is found it will autom<br>Street No.: Direction<br>Select                                                                                                    | Address information<br>atically populate the<br>1: * St                                    | and click on the Searc<br>Parcel and Owner info                        | button to find the armation.<br>Street Type:<br>Select     | address in our system. On  | equirea<br>ce a |
| Address<br>ou may enter full or partial<br>latch is found it will autom<br>Street No.: Directior<br>Select<br>init Type:<br>-Select                                                                                                    | Address information<br>atically populate the<br>t: * St<br>v<br>Unit No.:                  | of<br>and click on the Searc<br>Parcel and Owner info                  | button to find the armation.<br>Street Type:<br>Select     | address in our system. On  | equirea<br>ce a |
| Address<br>ou may enter full or partial<br>natch is found it will autom<br>Street No.: Direction<br>Select<br>Init Type:<br>Select                                                                                                    | Address information<br>atically populate the<br>: * St<br>Unit No.:<br>State:              | and click on the Searc<br>Parcel and Owner info<br>treet Name:<br>Zip: | button to find the a<br>rmation.<br>Street Type:<br>Select | address in our system. On  | ce a            |
| Address<br>ou may enter full or partial<br>natch is found it will autom<br>Street No.: Directior<br>Select<br>Jnit Type:<br>Select                                                                                                    | Address information<br>atically populate the<br>.: * St<br>Unit No.:<br>State:<br>Select * | and click on the Searc<br>Parcel and Owner info                        | button to find the a<br>mation.<br>Street Type:<br>Select  | address in our system. On  | ce a            |
| Address<br>ou may enter full or partial<br>natch is found it will autom<br>Street No.: Direction<br>Select<br>Jnit Type:<br>Select                                                                                                    | Address information<br>atically populate the<br>t: * St<br>Unit No.:<br>State:<br>Select * | and click on the Searc<br>Parcel and Owner info                        | button to find the a<br>rmation.<br>Street Type:<br>Select | address in our system. On  | ce a            |
| Address<br>ou may enter full or partial<br>natch is found it will autom<br>Street No.: Direction<br>Select<br>Jnit Type:<br>Select                                                                                                    | Address information<br>atically populate the<br>.: * St<br>Unit No.:<br>State:<br>Select * | and click on the Searc<br>Parcel and Owner info                        | button to find the armation.<br>Street Type:<br>Select     | address in our system. One | equirea         |
| Address<br>ou may enter full or partial<br>natch is found it will autom<br>Street No.: Directior<br>Select<br>Jnit Type:<br>Select<br>Xity:<br>Search Clear                                                                                                    | Address information<br>atically populate the<br>Unit No.:<br>State:<br>Select              | And click on the Searc<br>Parcel and Owner info                        | button to find the a<br>rmation.<br>Street Type:<br>Select | address in our system. One | ce a            |
| Address Ou may enter full or partial natch is found it will autom Street No.: Direction C-Select Init Type:Select Init Type:   | Address information<br>atically populate the<br>.: * St<br>Unit No.:<br>State:<br>Select * | and click on the Searc<br>Parcel and Owner info                        | button to find the a<br>rmation.<br>Street Type:<br>Select | address in our system. On  | ce a            |
| Address ou may enter full or partial hatch is found it will autom Street No.: Directior Unit Type:Select City: Search Clear Parcel Parcel Number:                                                                                                    | Address information<br>atically populate the<br>.: * St<br>Unit No.:<br>State:<br>Select   | And click on the Search<br>Parcel and Owner info                       | button to find the a<br>rmation.<br>Street Type:<br>Select | address in our system. One | ce a            |
| Address Du may enter full or partial hatch is found it will autom Street No.: Direction Street No.: DirectionSelect Init Type:Select Init Type: | Address information<br>atically populate the<br>Unit No.:<br>State:<br>Select              | and click on the Searc<br>Parcel and Owner info                        | button to find the a<br>rmation.<br>Street Type:<br>Select | address in our system. On  | ce a            |

**STEP 7** – Once you have completed the "Address" or "Parcel" fields, select "Search". A box labeled *Address Search Result List* will open prompting you to select the correct address.

\*If you find that the *Address Search Result List* comes up with no results, try leaving the "City", "State" and "Zip" fields empty or use the parcel number.

| MESA             | AZ                  | • |      |       |       |   | × |
|------------------|---------------------|---|------|-------|-------|---|---|
| Addresses        |                     |   |      |       |       |   |   |
| Showing 1-3 of 3 |                     |   |      |       |       |   |   |
| Address          |                     |   | City | State | Zip   |   |   |
| 55 N CENTER S    | T 29 MESA, AZ 85201 |   | MESA | AZ    | 85201 | _ |   |
| 55 N CENTER S    | T MESA, AZ 85201    |   | MESA | AZ    | 85201 |   |   |
| 55 N CENTER S    | T MESA, AZ 85201    |   | MESA | AZ    | 85201 |   |   |
| Select Cance     | l                   |   |      |       |       |   |   |
| Custom Lists     |                     |   |      |       |       |   |   |

**STEP 8** – Select the address that fits closest to the address to your property. You may see the same address listed more than once, simply select one of the addresses as the results will be the same. Once you have selected an address, the *Address Search Result List* box will update with *Associated Parcels* and *Associated Owners*. Verify the new fields are correct and click "Select".

\*You may notice that the property owner has not been updated. If that is the case, do not worry, you will have the option to add the correct property owner in the next step.

Residential Utility Repair Permit/Construction Noise

| now        |                   |              |       |             |      |       |            |                     |  |
|------------|-------------------|--------------|-------|-------------|------|-------|------------|---------------------|--|
|            | ing 1-3 of 3      |              |       |             |      |       |            |                     |  |
|            | Address           |              |       |             | City | State | Zip        |                     |  |
| $\bigcirc$ | 55 N CENTER ST 29 | MESA, AZ 852 | 201   |             | MESA | AZ    | 85201      |                     |  |
| ۲          | 55 N CENTER ST ME | SA, AZ 85201 |       |             | MESA | AZ    | 85201      |                     |  |
| $\bigcirc$ | 55 N CENTER ST ME | SA, AZ 85201 |       |             | MESA | AZ    | 85201      |                     |  |
| sso        | ociated Parce     | ls           |       |             |      |       |            | Information will    |  |
|            |                   |              |       |             |      |       |            | populate based off  |  |
| how        | ing 1-1 of 1      |              |       |             |      |       |            | address information |  |
|            | Parcel Number     | Lot          | Block | Subdivision |      |       |            |                     |  |
| ۲          | 13837005          | 4            | 1019  | MESA        |      |       | - <b>F</b> |                     |  |
|            |                   |              |       |             |      |       |            |                     |  |
|            | ociated Owne      | ers          |       |             |      |       |            |                     |  |
| sso        |                   |              |       |             |      |       |            |                     |  |
| sso        | ing 1-1 of 1      |              |       |             |      |       |            |                     |  |
| how        | ing 1-1 of 1      |              |       | Address     |      |       |            |                     |  |

**STEP 9** – Once you have confirmed the selected address, parcel, and owners, all the fields will automatically fill in. Once all required fields have been filled out, select "Continue Application".

|                                                                                                    | Direction                                                      | 1:                  | * Street Name: | Street Type: |               |                   |
|----------------------------------------------------------------------------------------------------|----------------------------------------------------------------|---------------------|----------------|--------------|---------------|-------------------|
| 55                                                                                                    | N                                                              | •                   | CENTER         | 51           | •             |                   |
| Unit Type:                                                                                                    | -                                                              | Unit No.:           |                |              |               |                   |
| 361601                                                                                                    |                                                                |                     |                |              |               |                   |
| City:<br>MESA                                                                                                    |                                                                | State:              | Zip:<br>85201  |              |               |                   |
|                                                                                                    |                                                                |                     |                | <b>N</b>     |               |                   |
| Search                                                                                                    | Clear                                                          |                     |                |              |               |                   |
|                                                                                                    |                                                                |                     |                |              |               |                   |
| Parcel                                                                                                    |                                                                |                     |                |              |               |                   |
| Development                                                                                                    |                                                                |                     |                |              | All fields wi | ill automatically |
| 13837005                                                                                                    | r: (/)                                                         |                     |                |              | he filled ou  | t                 |
|                                                                                                    |                                                                |                     |                | /            | be filled ou  |                   |
|                                                                                                    |                                                                |                     |                |              |               |                   |
| Search                                                                                                    | Clear                                                          |                     |                |              |               |                   |
| Search                                                                                                    | Clear                                                          |                     |                |              |               |                   |
| Search                                                                                                    | Clear                                                          |                     |                |              |               |                   |
| Search<br>Custom Lis                                                                                                    | Clear                                                          |                     |                |              |               |                   |
| Search<br>Custom Lis                                                                                                    | Clear<br>ts                                                    | MRERS               |                |              |               |                   |
| Search<br>Custom Lis                                                                                                    | Clear<br>ts<br>PARCEL NU                                       | MBERS               |                |              |               |                   |
| Search<br>Custom Lis<br>ADDITIONAL I                                                                                                    | Clear<br>ts<br>MARCEL NU                                       | MBERS               |                |              |               |                   |
| Search<br>Custom Lis<br>ADDITIONAL I<br>Showing 0-0 of<br>Pa                                                                                                    | Clear<br>ts<br>MARCEL NU                                       | MBERS               |                |              |               |                   |
| Search<br>Custom Lis<br>ADDITIONAL I<br>Showing 0-0 of<br>Pa<br>No records fou                                                                                           | Clear<br>ts<br>PARCEL NUR<br>ceel Number<br>nd.                | MBERS               |                |              |               |                   |
| Search<br>Custom Liss<br>ADDITIONAL I<br>Showing 0-0 of<br>Pa<br>No records fou<br>Add a Row                                                                             | Clear<br>ts<br>PARCEL NU,<br>cel Number<br>nd.<br>Edit Se      | MBERS<br>lected Del | ete Selected   |              |               |                   |
| Search<br>Custom Lis<br>ADDITIONAL I<br>Showing 0-0 of<br>Pa<br>No records fou<br>Add a Row                                                                              | Clear<br>ts<br>ARCEL NU.<br>cel Number<br>nd.<br>Edit Se       | MBERS<br>lected Del | ete Selected   |              |               |                   |
| Search<br>Custom Lis<br>ADDITIONAL I<br>Showing 0-0 of<br>Pa<br>No records for<br>Add a Row                                                                              | Clear<br>ts<br>PARCEL NUL<br>cet Number<br>nd.<br>Edit Se      | MBERS<br>lected Det | ete Selected   |              |               |                   |
| Search<br>Custom Liss<br>ADDITIONAL I<br>Showing 0-0 of<br>Pa<br>No records fou<br>Add a Row                                                                             | Clear<br>ts<br>PARCEL NU,<br>o<br>cet Number<br>nd.<br>Edit Se | MBERS<br>lected Del | ete Selected   |              |               |                   |
| Search Custom Lis Custom Lis ADDITIONAL I Showing 0-0 of Pa No records fou Add a Row Charlen Comparison Cowner Name:                                                     | Clear<br>ts<br>ARCEL NU.<br>Cet Number<br>nd.<br>Edit Se       | MBERS<br>lected Del | ete Selected   |              |               |                   |
| Search Custom Lis ADDITIONAL I Showing 0-0 of Pa No records fou Add a Row Owner Owner Name: MESA CITY OF                                                                 | Clear<br>ts<br>ARCEL NU<br>cel Number<br>nd.<br>Edit Se        | MBERS               | ete Selected   |              |               |                   |
| Search Custom Lis Custom Lis ADDITIONAL I Showing 0-0 of Pa No records fou Add a Row Owner Owner Name: MESA CITY OF Address Line 1:                                      | Clear<br>ts<br>DARCEL NU<br>ceel Number<br>nd.<br>Edit Se      | MBERS               | ete Selected   |              |               |                   |
| Search Custom Lis Custom Lis ADDITIONAL I Showing 0-0 of Pa No records fou Add a Row Commer Owner Name: MESA CITY OF Address Line 1: 20 E MAIN ST ST                     | Clear<br>ts<br>PARCEL NUL<br>cel Number<br>nd.<br>E dit Se     | MBERS               | ete Selected   |              |               |                   |
| Search Custom Lis ADDITIONAL I Showing 0-0 of Pa No records fou Add a Row Owner Name: MESA CITY OF Address Line 1: 20 E MAIN ST ST Address Line 2:                       | Clear<br>ts<br>ARCEL NU.<br>co<br>cet Number<br>nd.<br>Edit Se | MBERS               | ete Selected   |              |               |                   |
| Search Custom Lis ADDITIONAL I Showing 0-0 of Pa No records fou Add a Row Cowner Name: MESA CITY OF Address Line 1: 20 E MAIN ST ST Address Line 2 PO BOX 1466           | Clear<br>ts<br>ARCEL NU<br>cel Number<br>nd.<br>Edit Se        | MBERS               | ete Selected   |              |               |                   |
| Search Custom Lis ADDITIONAL I Showing 0-0 of Pa No records fou Add a Row Owner Name: MESA CITY OF Address Line 1: 20 E MAIN ST ST Address Line 2 PO BOX 1466 City:      | Clear<br>ts<br>MARCEL NUM<br>cet Number<br>nd.<br>Edit Se      | MBERS               | ete Selected   |              |               |                   |
| Search Custom Lis ADDITIONAL I Showing 0-0 of Pa No records fou Add a Row CMMer Name: MESA CITY OF Address Line 1: 20 E MAIN ST ST Address Line 2 PO BOX 1466 City: MESA | Clear<br>ts<br>PARCEL NUL<br>cet Number<br>nd.<br>Edit Se      | MBERS               | ete Selected   |              |               |                   |

#### Residential Utility Repair Permit/Construction Noise

**STEP 10** – On the *Contact List* page, click "Select from Account".

**STEP 11** – A box labeled *Select Contact from Account* will open. Select "Associated Contact" and select "Continue".

| Rec<br>App<br>Wo<br>Selec | quired Contact Ty<br>olicant<br>rksite 24 Hour Co<br>t from Accour                               | pe Minimun<br>1<br>ntact 1<br>nt Add                          | New Lool                                          | k Up                  |         |        |                                         |   |
|---------------------------|--------------------------------------------------------------------------------------------------|---------------------------------------------------------------|---------------------------------------------------|-----------------------|---------|--------|-----------------------------------------|---|
| Showing<br>First N        | 0-0 of 0                                                                                         | t Name                                                        | Business Name                                     | Contact Type          | E-mail  | Action |                                         |   |
| No reco                   | ords found.                                                                                      |                                                               |                                                   |                       |         |        |                                         |   |
|                           |                                                                                                  | - Inform                                                      | nation                                            |                       | i nonon | 0.14   | ,                                       |   |
| Select<br>If the<br>Show  | t a contact to attac<br>contact has multip<br>ving 1-2 of 2                                      | h to this applica                                             | Account<br>tion.<br>u can select which to         | use in the next step. |         |        | ,                                       | × |
| Select<br>If the<br>Shov  | t a contact to attact<br>contact has multip<br>ving 1-2 of 2<br>Category                         | Type                                                          | Account<br>tion.<br>u can select which to<br>Name | use in the next step. |         |        | ,,,,,,,,,,,,,,,,,,,,,,,,,,,,,,,,,,,,,,, | × |
| Selec<br>If the<br>Shov   | t a contact to attac<br>contact has multip<br>ving 1-2 of 2<br>Category<br>Associated<br>Contact | the to this applica<br>le addresses, yo<br>Type<br>Individual | Account<br>tion.<br>u can select which to<br>Name | use in the next step. |         |        |                                         | × |

**STEP 12** – Under the "Type" dropdown, select "Applicant" and check the mailing address and select "Continue".

| * Type: Ap   | plicant          | •                    |                       |  |  |
|--------------|------------------|----------------------|-----------------------|--|--|
| Select conta | ict addresses fo | or this contact to a | attach to the record. |  |  |
| Add          | ress Type        | Recipient            | Address               |  |  |
| 🖌 Mail       | ling             |                      |                       |  |  |

**STEP 12** – Follow the same steps as above to enter the *Worksite 24 Hour Contact*"

\*You may repeat the following steps to include additional contacts.

**STEP 13** – Select "Property Owner" under the *Type* dropdown and select "Continue".

**STEP 14** – Fill the required fields under *Contact Information* and select "Continue".

**STEP 15** – Once you have a green check mark next to *Applicant* and *Property Owner*, select "Continue Application".

| * *      | <b>Required Contact Type</b><br>Applicant<br>Worksite 24 Hour Contac | Minimum<br>1 Control Control Cont | onfirm the gree | n checkmarks before continuing |
|----------|----------------------------------------------------------------------|----------------------------------------------------------------------------------------------------|-----------------|--------------------------------|
| S        | elect from Account                                                   | Add New                                                                                                    | Look Up         |                                |
| <b>V</b> | Contact added successfu                                              | ılly.                                                                                                    |                 |                                |

**STEP 16** – Once you have added the contact List, if you are a License Professional, Please complete the following steps to add the License Information to the record.

Click Add New

#### **Licensed Professional**

Add the name of the Contractor or other Licensed Professional here. To find a Licensed Professional in the agency database, enter the search criteria and click the Search button.

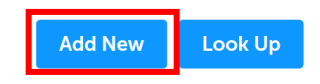

|                         | sionacimoniaci        |                                                            |  |
|-------------------------|-----------------------|------------------------------------------------------------|--|
| * License Type:         | * License Number:     |                                                            |  |
| Select                  |                       |                                                            |  |
| First: Middle:          | Last:                 |                                                            |  |
|                         |                       |                                                            |  |
| Business Name:          |                       |                                                            |  |
|                         |                       | Complete all *Required Fields for the License Professional |  |
| * Address Line 1:       |                       | Once complete, click Save and Close.                       |  |
| Address Line 2:         |                       |                                                            |  |
| * City:                 | * State: *Zip         |                                                            |  |
| Home Phone:             | Mobile Phone:         |                                                            |  |
| * E-mail                |                       |                                                            |  |
| Contractor's License #: | Contractor's Business | Name:                                                      |  |
|                         |                       |                                                            |  |
|                         |                       |                                                            |  |
| Save and Clea           | Clear                 | iscard Changes                                             |  |

STEP 17 –Now that all contacts and license professionals have been entered, select "Continue Application"

#### Residential Utility Repair Permit/Construction Noise

#### Step 1: Location and Contacts > Contacts

\* indicates a required field.

#### **Contact List**

Enter information about the contacts associated with this permit. You must enter the Applicant information and be sure to provide a phone number(s) and email address. If you are applying for this permit, use the 'Select from Account' option to copy your contact information from your registration. Note that you can update your contact information (phone number, address) using the Account Management link at the top of the page.

| Required Cor<br>Applicant<br>Worksite 24 F<br>Select from A | ntact Type Minin<br>1<br>Hour Contact 1<br>CCOUNT A<br>d successfully. | num<br>.dd New        | ook Up                      |                                  |                                          |
|-------------------------------------------------------------|------------------------------------------------------------------------|-----------------------|-----------------------------|----------------------------------|------------------------------------------|
| First Name                                                  | Last Name                                                              | Business Name         | Contact Type                | E-mail                           | Action                                   |
|                                                             |                                                                        |                       |                             |                                  |                                          |
|                                                             |                                                                        |                       | Worksite 24<br>Hour Contact | · · · · · · · · · · · · · · · ·  | Edit Delete                              |
| Licensed Pro                                                | ofessional                                                             |                       |                             |                                  |                                          |
| Add the name of the and click the Search                    | Contractor or othe button.                                             | er Licensed Professio | onal here. To find a        | Licensed Professional in the age | ency database, enter the search criteria |
| Add New                                                     | Look Up                                                                |                       |                             |                                  |                                          |
| Continue App                                                | olication »                                                            |                       |                             |                                  | Save and resume later                    |

## 3. Application Information

**STEP 18** – Complete the General information Details of the Permit. Only complete the \*Required Fields.

| GENERAL                         |            | -                   |
|---------------------------------|------------|---------------------|
| * Property Type:                | Select     |                     |
| * Type of Work:                 | Select     |                     |
| * Classification Code:          | This Field | l will Auto populat |
| Code Edition:                   | 2006       |                     |
| Required Number of Inspections: | 1          |                     |
| Flood Control Permit:           |            |                     |

**STEP 19** – Select "Continue Application".

## 4. Attachments

**STEP 20**– This type of application does not require any submittal documents. *If you are a home owner, select Continue Application and continue to Section 5.* 

\*\*\*\*\*If a contractor is being utilized, please upload the contractor verification form here by selecting "Add".

| Attachme                                                                                                    | Attachment    |      |             |                 |             |              |           |
|----------------------------------------------------------------------------------------------------|---------------|------|-------------|-----------------|-------------|--------------|-----------|
| Document Submittal Requirements - Please read before submitting plans.                                                                                                    |               |      |             |                 |             |              |           |
| The maximum file size allowed is <b>160 MB</b> .<br>The following file types are NOT allowed: html;htm;mht;mhtml .<br>This application type requires you to submit the following types of documents. Subject to the collected information, you may be required to submit<br>additional documents prior to application acceptance and/or approval.<br>Citizen Participation Plan, Project Narrative |               |      |             |                 |             |              |           |
| Name                                                                                                    | Туре          | Size | Description | Document Status | Status Date | Upload Date  | Action    |
| No records                                                                                                    | found.        |      |             |                 |             |              |           |
| Colort (12                                                                                                    |               |      |             |                 |             |              |           |
| Select fro                                                                                                    | m Account     | Add  |             |                 |             |              |           |
| Continue                                                                                                    | Application » |      |             |                 |             | Save and res | ume later |

**STEP 21** – Select "Add" under the *File Upload* window.

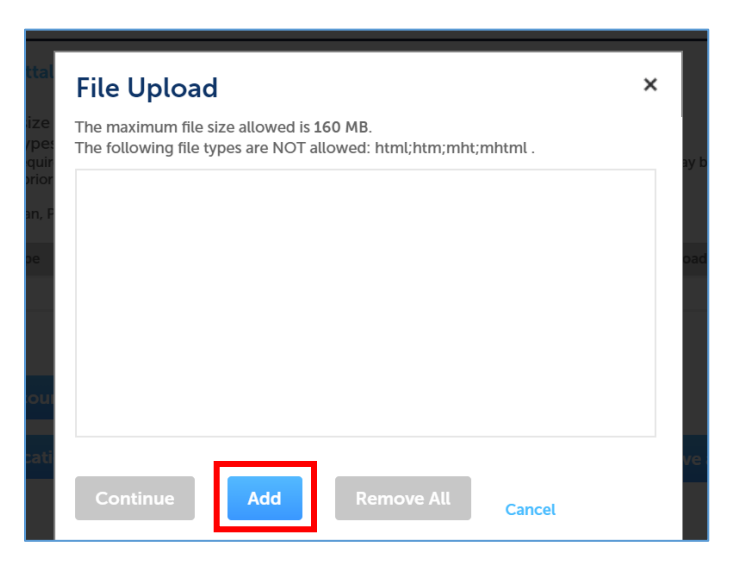

**STEP 22** – Select documents you would like to upload from your computer. Wait for all documents uploaded to show 100% then select "Continue".

**STEP 23** – For each document, select a document "Type" in the dropdown and fill in the "Description" field.

STEP 24 - Once all required documents have been uploaded, select "Save" then "Continue Application".

| Sava    |                    | Add | Domovo All |  |  |
|---------|--------------------|-----|------------|--|--|
| Save Se | elect from Account | Adu | Kemove All |  |  |

### 5. Review

**STEP 25** – Confirm all the information provided is correct and select check the box to agree to the certification statement prior to submittal.

 I certify that I have read and understand the instructions that accompany this application and that the statements made as part of this application are true, complete, and correct and that no material information has been omitted. By checking the box below, I understand and agree that I am electronically signing and filing this application.

 By checking this box, I agree to the above certification.
 Check this box
 Date:

 Continue Application >
 Then select "Continue Application"
 Save and resume later

## 6. Pay Fees

STEP 26 - Confirm associated fees are correct and select "Check Out".

\*Fees will be assessed based on the application type. Please refer to the fee schedule on the Development Services home page for a list of Building Safety Fees.

**STEP 27** – Select "Checkout" to pay immediately or select "Continue Shopping" to be brought to the *Home* page.

## 6. Print Permit

STEP 28 - Open the Permit Record, by clicking the blue hyperlink.

Print/View Receipt

55 N CENTER ST MESA, AZ 85201

| PMT18-08252        | View Receipt | Copy Record |
|--------------------|--------------|-------------|
| Print/View Receipt |              |             |

**STEP 29** - Once you have opened the record. Click on Reports (1) to run the Permit Report.

| Home                              | Search                                  | Create                      | Schedule           |                | -             |                    |                         |
|-----------------------------------|-----------------------------------------|-----------------------------|--------------------|----------------|---------------|--------------------|-------------------------|
| Annou                             | incements                               | Logged in as:Hb             | asford Collections | (0) 📜 Cart (0) | Reports (1) 🕶 | Account Management | Logout                  |
|                                   |                                         |                             |                    |                | Search        |                    | Qv                      |
| Record P<br>Residenti<br>Record S | MT18-082<br>al Utility F<br>tatus: Issu | 252:<br>Repair Permit<br>ed | Construction N     | loise Permit   |               | Ad<br>Add to c     | ld to cart<br>ollection |
| Recor                             | d Info 🔻                                | Paymer                      | nts 🔻              |                |               |                    |                         |
| Work Loo                          | cation                                  |                             |                    |                |               |                    |                         |
| 55 N CEN                          | ITER ST MESA                            | , AZ 85201                  |                    |                |               |                    |                         |

**STEP 30** – The permit will generate, please print for your records.

| Building Safety<br>Fax | 480-644-4273<br>480-644-2418                                          | City of Mesa<br>Construction Permit<br>PMT18-08252 | mesa·az         | Development Services<br>P.O. Box 1466 Mesa,<br>Arizona 85211-1466<br>www.mesaaz.gov |
|------------------------|-----------------------------------------------------------------------|----------------------------------------------------|-----------------|-------------------------------------------------------------------------------------|
| Record:                | PMT18-08252                                                           |                                                    | Issued O        | n:                                                                                  |
|                        |                                                                       |                                                    | Printed O       | n: 8/6/2018                                                                         |
| Project Address:       | 55 N CENTER ST, MESA,                                                 | AZ 85201                                           | Zone            | ed: DC DE                                                                           |
| Subdivision:           | MESA                                                                  |                                                    | L               | ot: 4                                                                               |
| Assessor Parcel:       | 13837005                                                              |                                                    |                 |                                                                                     |
| Census Tract:          | 421400                                                                |                                                    |                 |                                                                                     |
| Sales Tax Code:        | 041010                                                                |                                                    |                 |                                                                                     |
| Classification:        | Residential Electrical 200a                                           | or smaller Units:                                  | Buildin         | gs:                                                                                 |
| Valuation:             | \$0.00                                                                |                                                    |                 |                                                                                     |
| Occ Grp                |                                                                       | Const Type                                         | SqFt            | Occ Load                                                                            |
| OWNER:<br>Address:     | MESA CITY OF<br>20 E MAIN ST STE 650<br>PO BOX 1466<br>MESA, AZ 85211 | Telephone:                                         | I               | =ax:                                                                                |
| CONTRACTOR<br>Address: | R:                                                                    | Telephone:                                         | ł               | Fax:                                                                                |
|                        |                                                                       | Fees:                                              |                 |                                                                                     |
|                        |                                                                       | Residential Build                                  | ling Permit Fee | \$180.00<br>\$7.20                                                                  |